## <u>名古屋大学卒業生等電子名簿登録等の流れ</u>

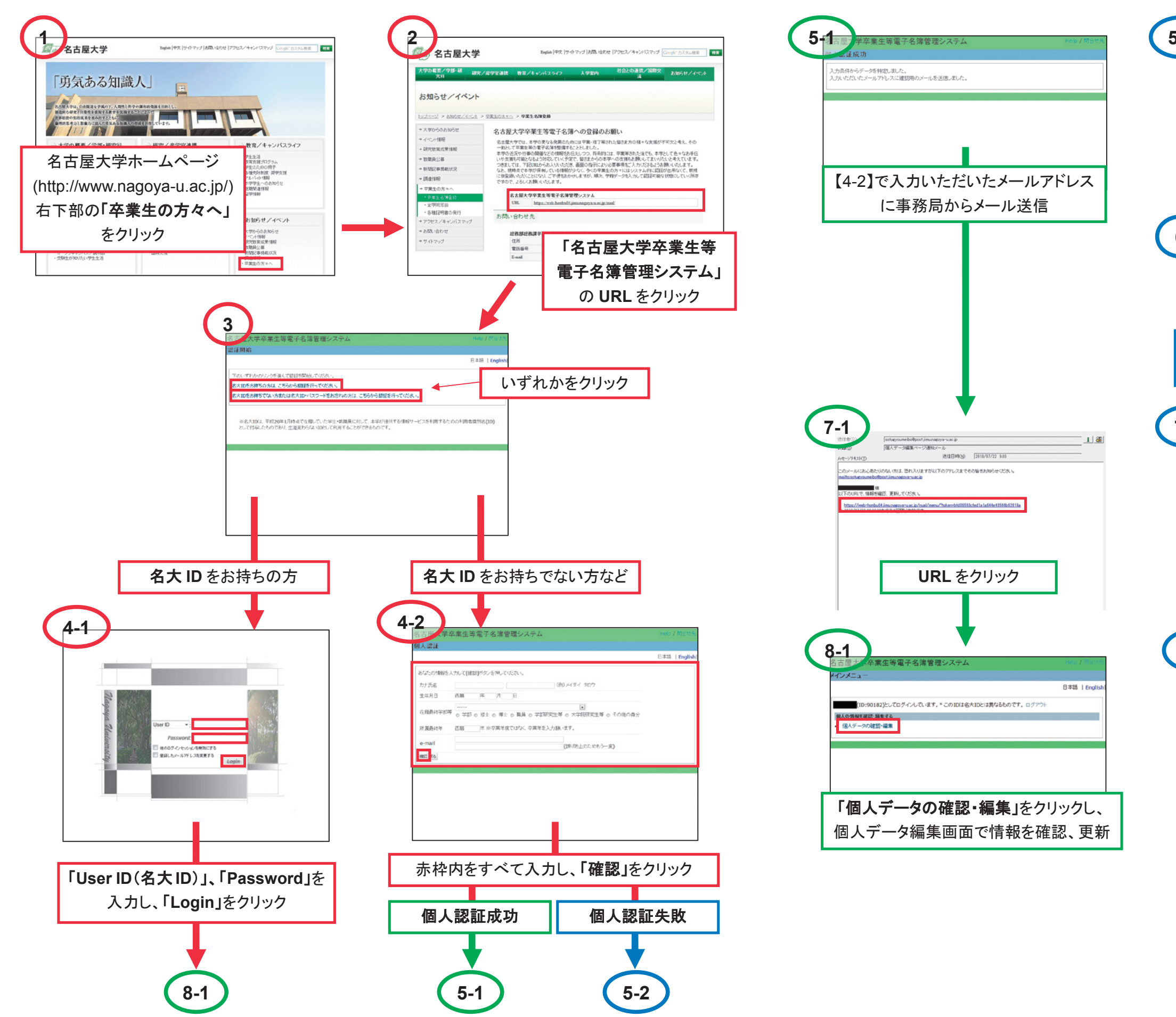

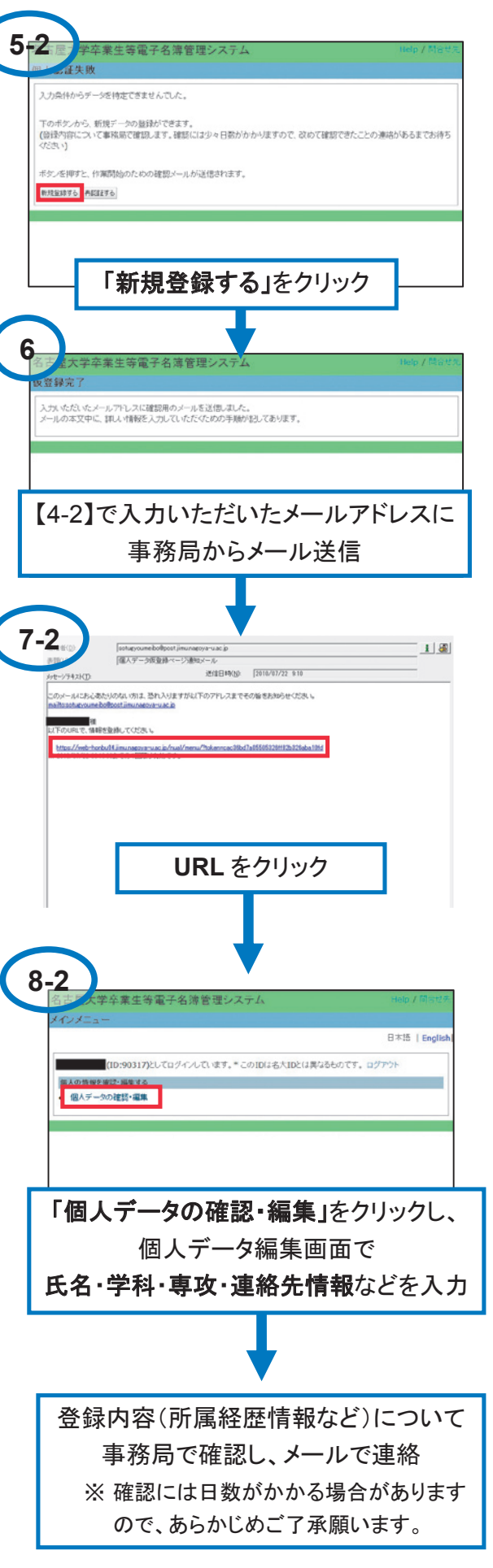